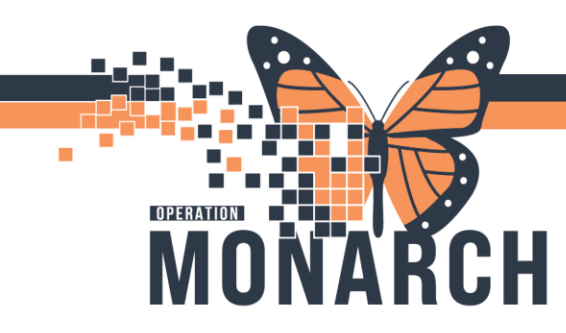

### **Oncology** – Unplanned Inpatient with Treatment

**Targeted users:** Admit flow charge nurse, Oncologist, Inpatient charge nurse, Inpatient clerk, Pharmacist Outpatient Oncology, Oncology Inpatient Nurse & Oncology Ambulatory Nurse

#### Admit flow charge nurse

- 1. Log into PowerChart and search for the patient
- 2. Communicate patient status with oncologist via message centre

#### Oncologist

1. Patient is fit for treatment, see patient on the floor. Communicate plan to Admit flow charge nurse.

#### WFCC pharmacist

1. Log into PowerChart and find the patient in the pharmacy patient monitor list

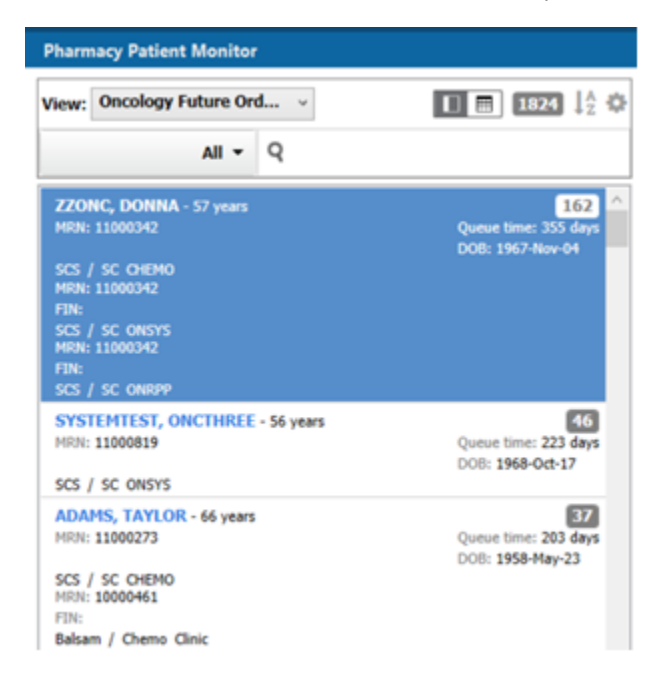

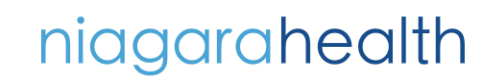

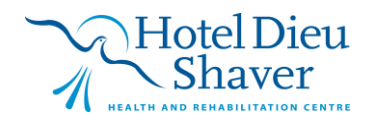

1

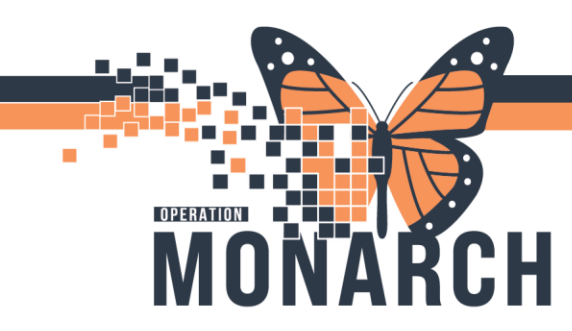

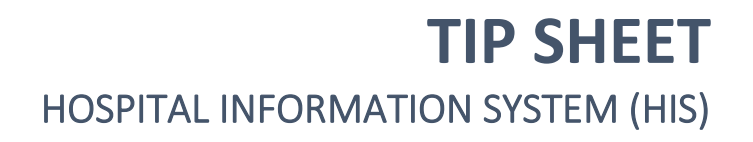

2. Click on the patient's name to open their chart. Select the correct Recurring encounter

| Encounter Search |          |           |           |              |                        |                          |                          |                  |  |  |  |
|------------------|----------|-----------|-----------|--------------|------------------------|--------------------------|--------------------------|------------------|--|--|--|
|                  |          |           |           |              |                        |                          |                          |                  |  |  |  |
| Facility         | MRN      | FIN       | Visit Id  | Patient Type | Reg Date (DD-MMM-YYYY) | Expected Date of Arrival | Disch Date (DD-MMM-YYYY) | Medical Service  |  |  |  |
| SCS              | 11000342 | 22-002808 | 22-003839 | PreRecurring |                        | 2024-Jun-26 08:00        |                          | Oncology         |  |  |  |
| SCS              | 11000342 | 22-001946 | 22-002972 | PreRecurring |                        | 2024-Apr-17 08:05        |                          | Paediatrics      |  |  |  |
| SCS              | 11000342 | 22-000406 | 22-001728 | PreRecurring |                        | 2024-Jun-25 09:00        |                          | Oncology         |  |  |  |
| SCS              | 11000342 | 22-000407 | 22-001729 | PreRecurring |                        | 2024-Mar-11 16:00        |                          | Oncology         |  |  |  |
| SCS              | 11000342 | 22-000408 | 22-001730 | Inpatient    | 2024-May-02 19:01      | 2024-Mar-11 17:00        |                          | Medical Oncology |  |  |  |
| SCS              | 11000342 | 22-000674 | 22-002203 | Recurring    | 2024-Apr-05 12:52      | 2024-Apr-05 12:45        |                          | Oncology         |  |  |  |
| SCS              | 11000342 | 22-000102 | 22-001013 | Outpatient   | 2024-Jan-18 17:57      | 2024-Jan-18 13:00        | 2024-Apr-08 10:01        | Oncology         |  |  |  |
| SCS              | 11000342 | 22-000581 | 22-000569 | Recurring    | 2023-Nov-09 11:18      | 2023-Nov-09 13:00        |                          | Oncology         |  |  |  |

3. Modify Chemo order. Click on Orders menu from table of contents

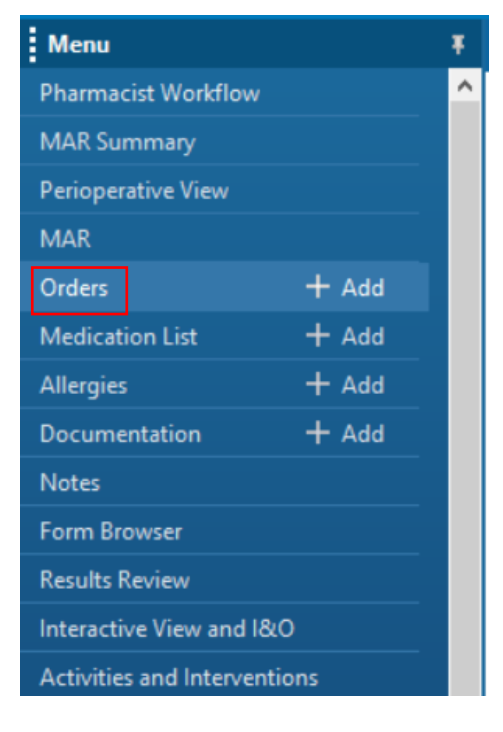

4. Click on Cycle 1 of the systemic treatment phase of the power plan. Scroll down to Treatment Regimen sub-header and then right click on the Pembrolizumab

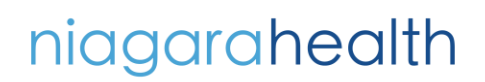

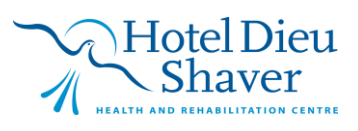

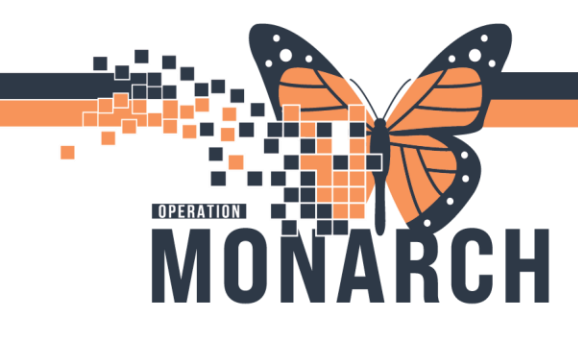

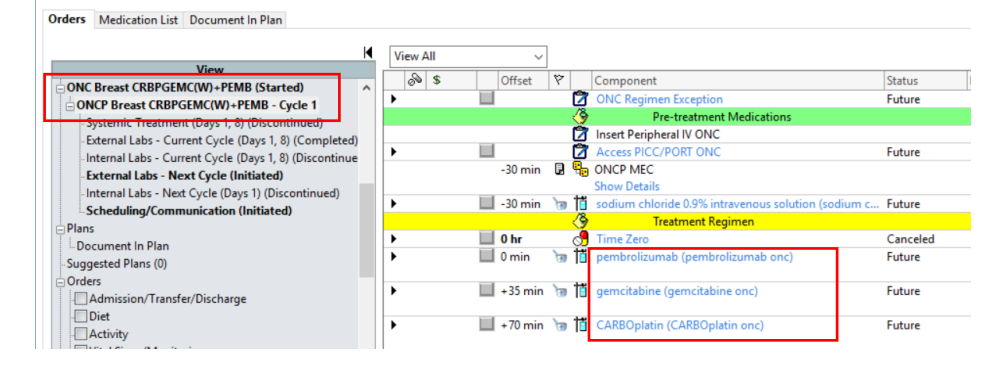

- 5. Select Modify. In the ordering physician window, type the name of the MRP
- 6. Click the drop-down arrow to the right of "ONC Payor Source" order field. Select "NDFP"
- 7. Repeat the same steps for Gemcitabine and Carboplatin
- 8. Click Orders for signature and Sign. Refresh the screen

#### **Oncology Inpatient Nurse**

1. Log into PowerChart and click on patient's name from the CareCompass to open their chart

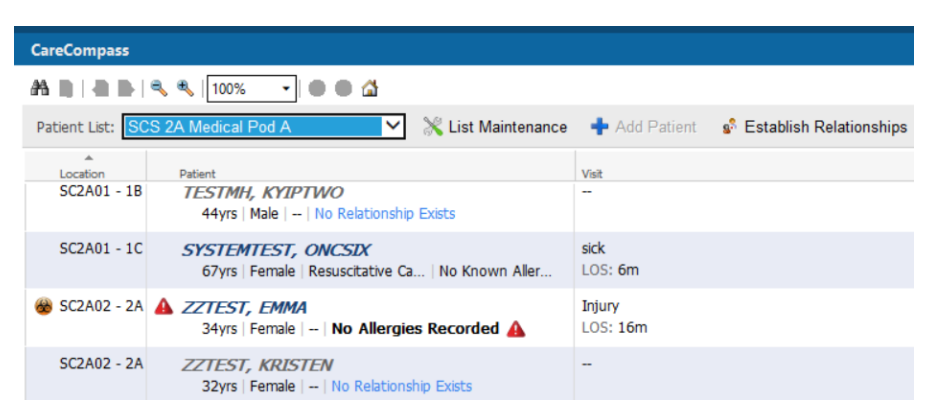

niagarahealth

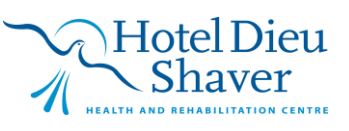

3

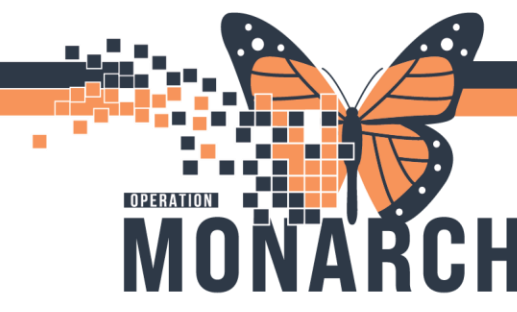

2. From within the Nurse View tab, click the "+" sign next to the admission tab. Select the Handoff tab

| Menu                     | 1     | Ŧ | $\langle \rangle$ | •       | 🔒 Nu | rse View |          |          |           |                |
|--------------------------|-------|---|-------------------|---------|------|----------|----------|----------|-----------|----------------|
| Nurse View               |       | ^ | A 🖿               | 14      |      | 100%     | -        | <b>a</b> |           |                |
| Oncology                 |       |   | ۵dm               | ission  |      | ×        | New View | _        | ×         | +              |
| Results Review           |       |   | Auto              | 1331011 |      | ~        | Hen Hen  |          |           |                |
| MAR                      |       |   |                   |         |      |          |          |          |           |                |
| MAR Summary              |       |   |                   |         |      |          |          |          | E         | Assessment     |
| Orders                   | + Add |   |                   |         |      |          |          |          |           |                |
| Interactive View and I&O | )     |   |                   |         |      |          |          |          | ш         | Blood Bank     |
| Task List                |       |   |                   |         |      |          |          |          | m         | Demographics   |
|                          |       |   |                   |         |      |          |          |          | ш         | Demographics   |
| Documentation            |       |   |                   |         |      |          |          |          | m         | Discharge      |
| Form Browser             |       |   |                   |         |      |          |          |          |           | Discharge      |
| Allergies                | + Add |   |                   |         |      |          |          |          | <b>FD</b> | Flagged Events |
| Histories                |       |   |                   |         |      |          |          |          |           |                |
| Medication List          | + Add |   |                   |         |      |          |          |          | П         | Handoff        |
| Diagnoses and Problems   | s     |   |                   |         |      |          |          |          | ш         |                |

- 3. Navigate through components and review. Add appropriate details
- 4. Click the "Interactive View and I&O" from the table of contents. Select the "Adult Quick View" band and double-click the box next to 'Transfer of Care'

| Oncology                 |                                                         |                                       |
|--------------------------|---------------------------------------------------------|---------------------------------------|
| Results Review           | Vintake And Output                                      | <                                     |
| MAR                      | Adult Lines - Devices     Should Product Administration | Find Item  V Critical High Low Abnorm |
| MAR Summary              | Concology                                               | Rout Commente Bas Date                |
| Orders + Add             | Adult Quick View                                        | 06/Nov/2024                           |
| Interactive View and I&O | Patient Rounding                                        | 10:00                                 |
| Task List                | Isolation Type/Activity                                 | Iransfer of Care     Report Given     |
|                          | Vital Signs                                             | Handover Comments                     |
| Documentation            | NEWS                                                    | Transport Destination                 |
| Form Browser             | Pain Assessment                                         | Mode of Arrival                       |
| Allergies + Add          | Pain Evaluation                                         | (HDS) Pass Medication Dispensed By    |
| Histories                | Glucose Capillary Blood Point of Care                   | (HDS) Returned With Pass Medication   |
| Medication List + Add    |                                                         | Return Status                         |

# niagarahealth

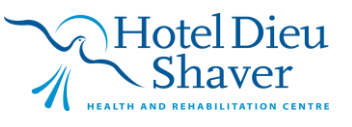

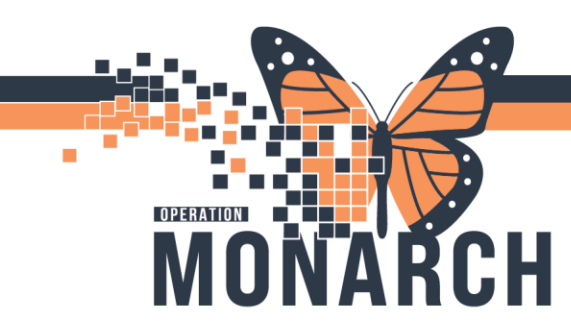

5. Complete all the appropriate fields (all required fields will be highlighted in yellow). Then click the green check mark to sign

| Menu       | Ŧ | < | - | A   | Intera | ctiv | e Vie | ew and   | d 18 | ιO |
|------------|---|---|---|-----|--------|------|-------|----------|------|----|
| Nurse View | ^ |   | 5 | 661 |        |      |       | <b>1</b> | à 4  | <  |
| Oncology   |   |   |   |     |        |      |       |          |      |    |

6. Coordinate patient transport. Put inpatient encounter on leave/hold for a few hours during infusion treatment.

#### **Oncology Ambulatory Nurse**

1. Log into PowerChart and click the Tracking board icon from the organizer toolbar

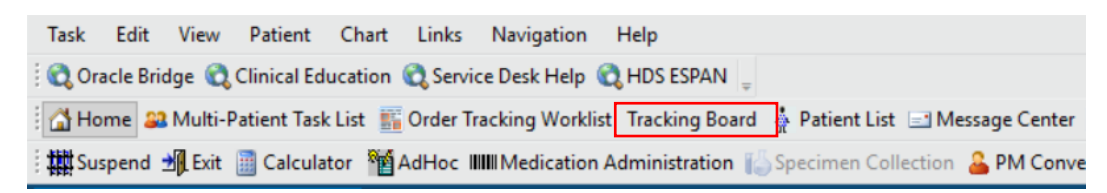

2. Find the relevant patient. In the Location column, double-click the "IV waiting room" right next to the patient's name to change the patient's location

| Tracking Board                              |                           |  |  |  |  |  |  |  |  |  |  |
|---------------------------------------------|---------------------------|--|--|--|--|--|--|--|--|--|--|
| Infusion Therapy Infusion Therapy Check Out |                           |  |  |  |  |  |  |  |  |  |  |
| Patient:                                    | ▪ Filter: <none> ▪</none> |  |  |  |  |  |  |  |  |  |  |
| 🚔 🔾 i 🔁 🛒 i 🐓 i 📰                           |                           |  |  |  |  |  |  |  |  |  |  |
| Location                                    | Name                      |  |  |  |  |  |  |  |  |  |  |
| IV Waiting Room                             | ZZONC, PETER              |  |  |  |  |  |  |  |  |  |  |
| IV Waiting Room                             | ZZONC, LUCY               |  |  |  |  |  |  |  |  |  |  |
| IV Waiting Room                             | ZZONC, RINGO              |  |  |  |  |  |  |  |  |  |  |
| IV Waiting Room                             | ZZONC, GEORGE             |  |  |  |  |  |  |  |  |  |  |

- 3. Select the correct Pod and click OK
- 4. Patient gets infusion therapy at WFCC

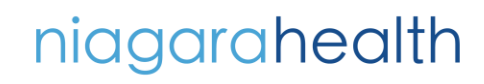

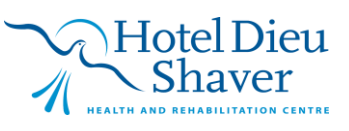

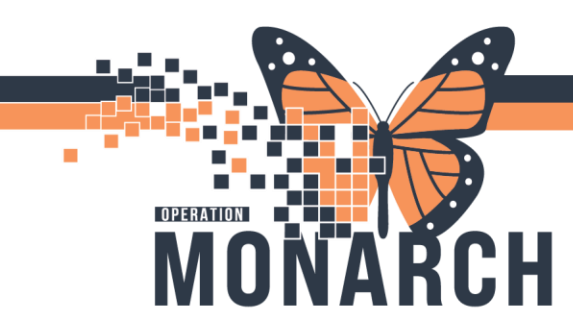

- 5. Upon completion of the treatment, right click the patient's name. Select Open patient chart > Nurse View
- 6. Select the Handoff tab and review the details. Add appropriate details

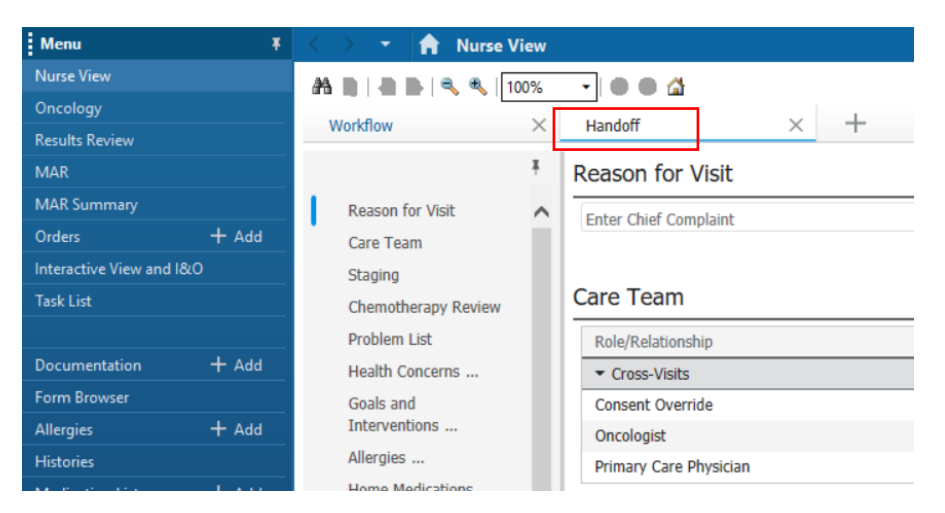

7. Click the "Interactive view and I&O" from the table of contents. Select the "Oncology" band. Select 'Transfer of Care' section.

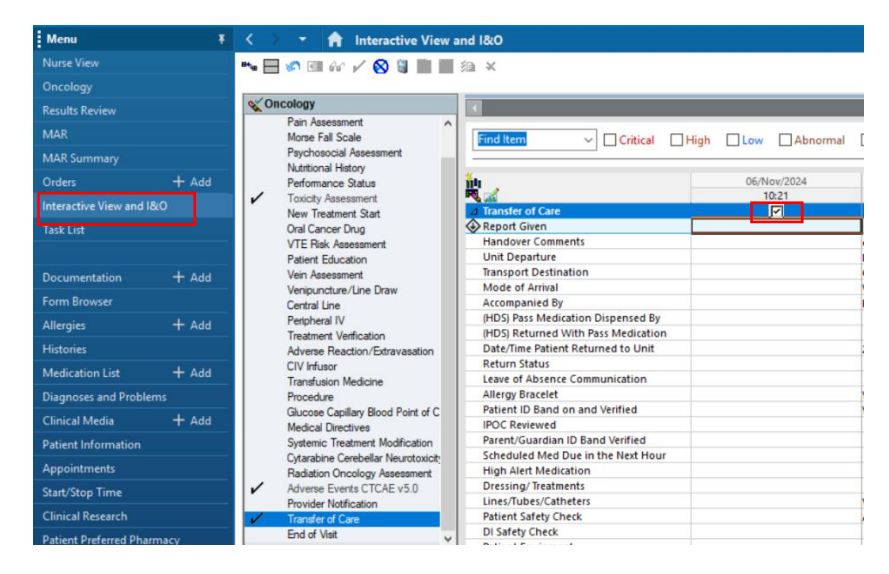

niagarahealth

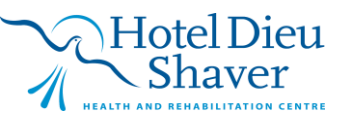

6

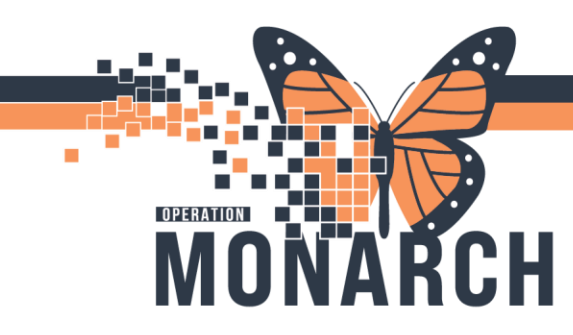

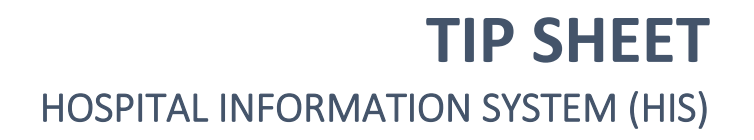

8. Complete all the appropriate fields (all required fields will be highlighted in yellow). Then click the green check mark to sign

| Menu       | Ŧ | <           | - | ft  | Intera | ctive | e Vie | ew a | nd | 1&0 |
|------------|---|-------------|---|-----|--------|-------|-------|------|----|-----|
| Nurse View | ^ | <b>≞</b> •\ | 5 | 661 |        |       |       |      | 泪  | ×   |
| Oncology   |   |             |   |     |        |       |       |      |    |     |

9. Submit patient transport request back to inpatient unit via Care Aware.

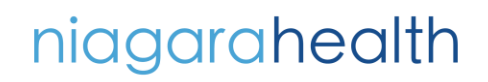

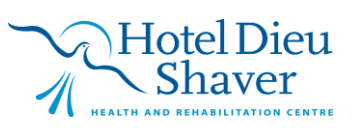